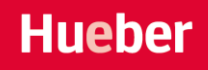

# **Benutzerhandbuch Hueber interaktiv**

Lernen Sie die neue Version von *Hueber interaktiv* kennen – ein freundliches, klares Design und viele verbesserte Funktionen machen die Nutzung und Verwaltung Ihrer interaktiven Versionen noch leichter!

# Inhalt

| 1. | Konto erstellen / erstmalige Registrierung                    | 2  |
|----|---------------------------------------------------------------|----|
| 2. | Anmeldung im bereits vorhandenen Konto                        | 3  |
| 3. | Die neue Benutzeroberfläche                                   | 4  |
|    | 3.1 <i>Mein Profil</i> – Code einlösen, App herunterladen etc | 4  |
|    | 3.2 <i>Mein Regal</i> – Ihre Bücher öffnen und sortieren      | 4  |
|    | Bücher                                                        | 4  |
|    | Sammlungen                                                    | 5  |
|    | 3.3 <i>Kurse</i> – Ihre Kursverwaltung                        | 6  |
|    | Verfügbare Lizenzen                                           | 7  |
|    | Edu-IDs                                                       | 7  |
|    | Verknüpfte Konten                                             | 8  |
|    | 3.4 Lizenzen und Kursleiter – Verwaltung                      | 8  |
|    | Verfügbare Lizenzen                                           | 9  |
|    | Kursleiter                                                    | 10 |
|    | 3.5 Katalog                                                   | 10 |
| 4. | Die interaktive Version – Werkzeuge im Buch                   | 11 |

# 1. Konto erstellen / erstmalige Registrierung

Wenn Sie *Hueber interaktiv* zum ersten Mal nutzen, müssen Sie zunächst ein Konto erstellen. Falls Sie bereits mit *Hueber interaktiv* gearbeitet haben, gehen Sie direkt zu Punkt 2. Anmeldung im bereits vorhandenen Konto.

Rufen Sie <u>https://hueber.edupool.de</u> auf. Gehen Sie oben rechts auf die Figur. Klicken Sie auf Konto erstellen. Es öffnet sich die Registrierungsmaske.

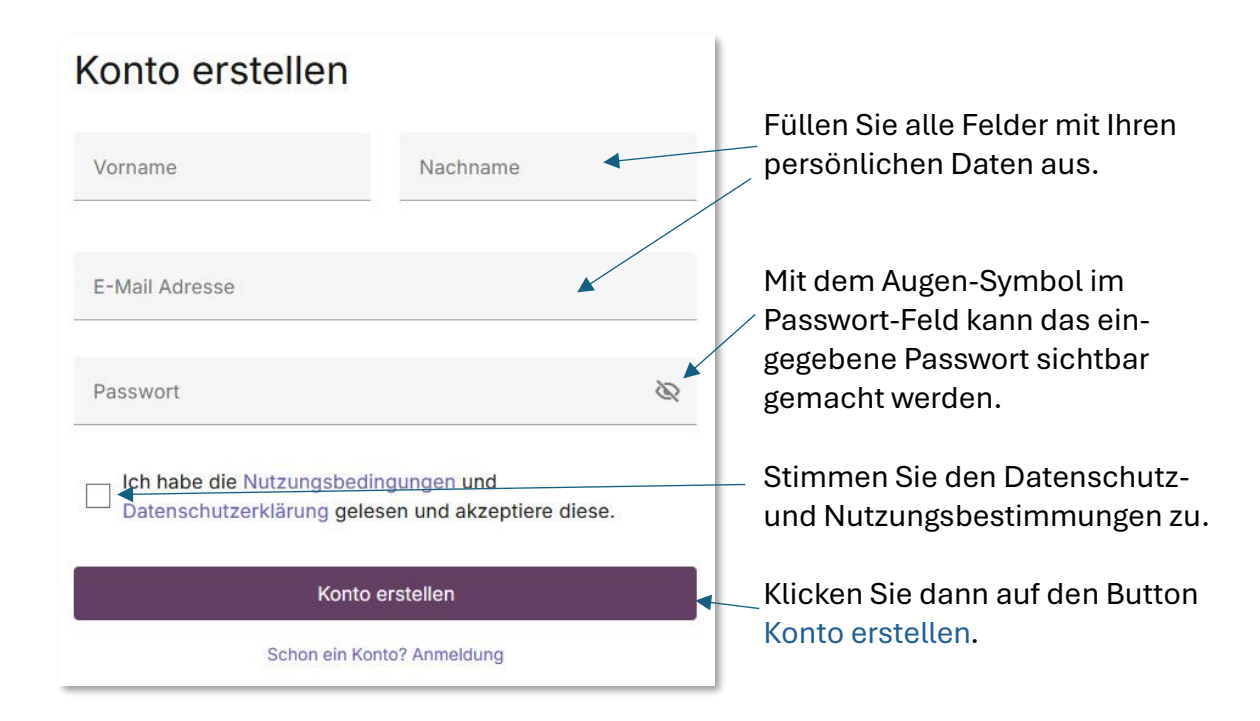

Sie erhalten damit eine E-Mail zur Bestätigung Ihrer Registrierung. Schließen Sie die Registrierung durch Klick auf den Link in der Bestätigungs-E-Mail ab. Eine erneute Registrierung ist danach nicht mehr nötig. Sie können sich nun in *Hueber interaktiv* anmelden.

# 2. Anmeldung im bereits vorhandenen Konto

Nach Ihrer einmaligen Registrierung können Sie sich jetzt in *Hueber interaktiv* anmelden. Rufen Sie folgenden Link auf: <u>https://hueber.edupool.de</u>, klicken auf die Figur oben rechts und wählen "Anmelden" aus.

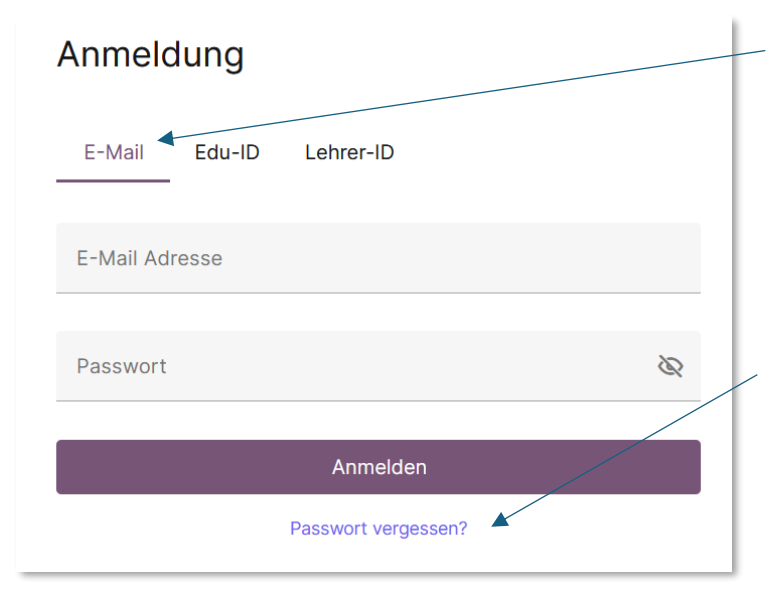

Es erscheint die Anmeldemaske:

Unter dem Reiter E-Mail tragen Sie Ihre registrierte E-Mailadresse und Passwort ein. Bestätigen Sie mit Klick auf den Anmelden-Button.

Falls Sie Ihr Passwort vergessen haben, klicken Sie auf den Link Passwort vergessen? Sie bekommen von uns eine E-Mail, mit der Sie Ihr Passwort zurücksetzen und neu vergeben können.

Falls Sie bereits Zugriff über die Edu-ID oder Lehrer-ID von Ihrer Lehrkraft oder Institution erhalten haben, können Sie sich über die jeweiligen Reiter anmelden.

# 3. Die neue Benutzeroberfläche

Lernen Sie die neue Benutzeroberfläche kennen. Hier finden Sie eine Beschreibung des Menüs sowie aller Reiter und ihrer Funktionen.

# 3.1 Mein Profil – Code einlösen, App herunterladen etc.

Ihr Benutzerkonto finden Sie beim Pfeil rechts oben. Mit Klick auf das Symbol öffnet sich ein Menü mit allen wichtigen Funktionen:

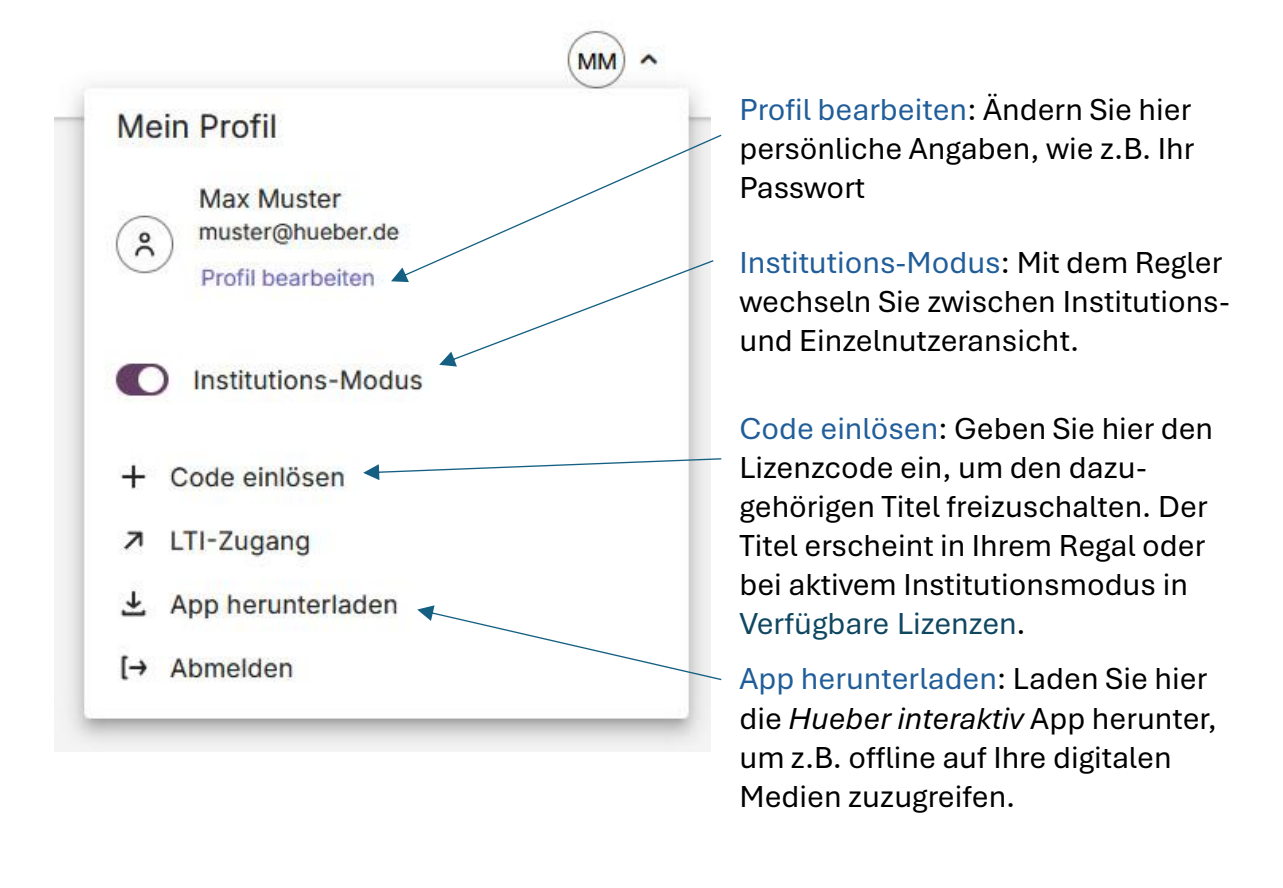

# 3.2 Mein Regal – Ihre Bücher öffnen und sortieren

Im Reiter Mein Regal finden Sie alle digitalen Bücher und Inhalte, die ausschließlich Ihnen zur Verfügung stehen.

#### Bücher

Mit dem Sortier- und dem Suchfeld erhalten Sie schnell einen Überblick.

Hueber

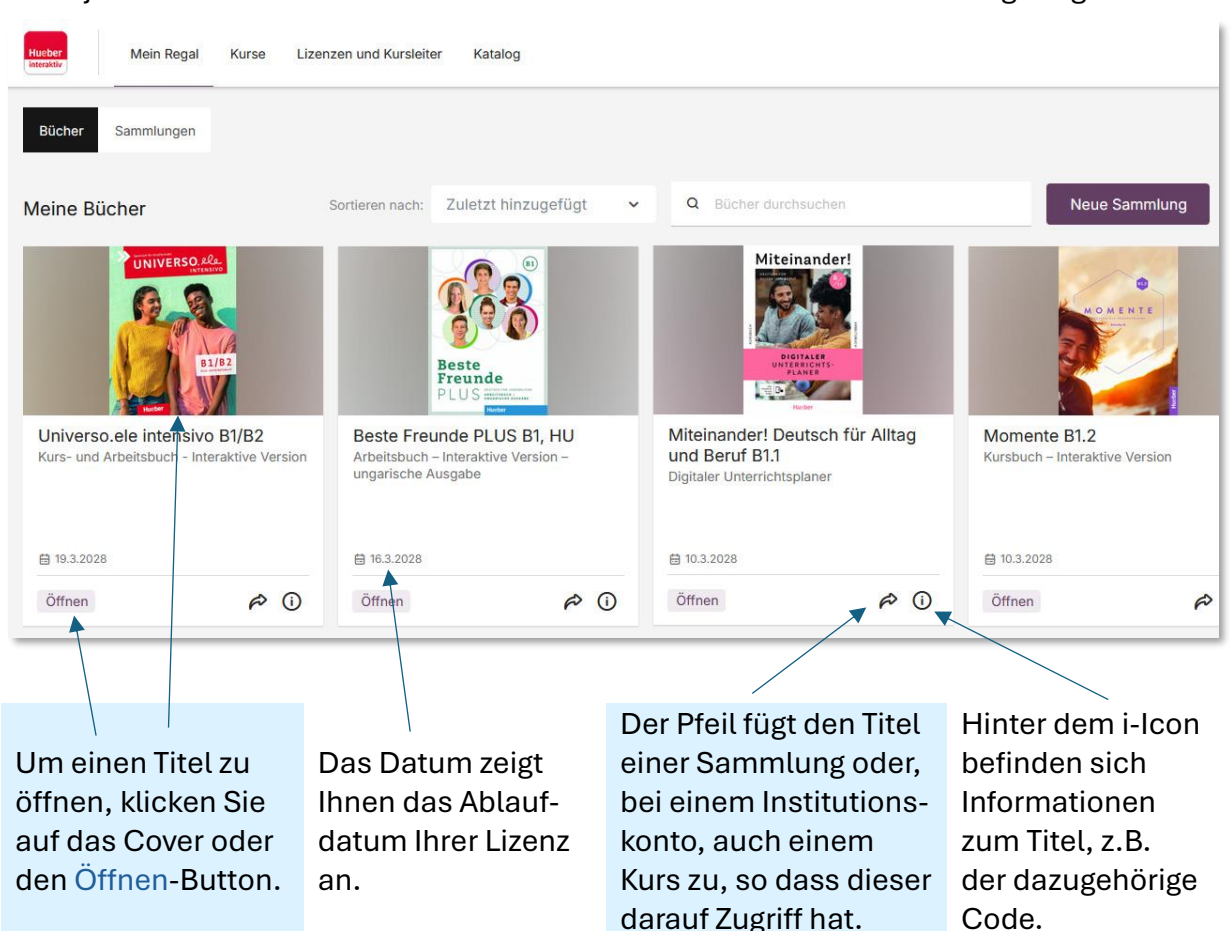

#### Unter jedem Titel werden verschiedene Funktionen und Informationen angezeigt:

# Sammlungen

Unter Sammlungen haben Sie die Möglichkeit, Ihre Titel zu gruppieren. Klicken Sie auf den Button Neue Sammlung und erstellen Sie einen neuen Eintrag.

| Hunber Mein Regal Kurse                 | e Lizenze | n und Kursleiter Katalog   |         |                              |   |                                                                                                    |
|-----------------------------------------|-----------|----------------------------|---------|------------------------------|---|----------------------------------------------------------------------------------------------------|
| Bücher Sammlungen                       |           |                            |         |                              |   |                                                                                                    |
| Meine Sammlungen                        | Sortiere  | n nach: Zuletzt hinzugefü  | igt 🗸   | Q Sammlungen durchsuchen     |   | Neue Sammlung                                                                                                    |
| Material Material                       |           |                            | Nitzeri |                              |   |                                                                                                    |
| Mitchander<br>Mitchander                |           | Jerstill                   |         |                              |   | Provence Provence Pro |
| Integrationskurs - Miteina<br>3 Artikel | ander     | Fremdsprachen<br>5 Artikel |         | Prüfung Express<br>2 Artikel |   | Beste Freunde Sammlu<br>4 Artikel                                                                                                    |
| Sammlung öffnen                         | Ū         | Sammlung öffnen            | 卣       | Sammlung öffnen              | Ū | Sammlung öffnen                                                                                                    |

Um einen Titel der Sammlung hinzuzufügen, gehen Sie zurück zum Reiter Bücher und klicken Sie auf den Pfeil unter dem gewünschten Titel.

#### 3.3 Kurse – Ihre Kursverwaltung

Dieser Reiter steht Ihnen nur zur Verfügung, wenn in Ihrem Benutzerkonto der Institutions-Modus aktiviert ist.

Unter dem Reiter Kurse erscheinen alle Kurse, die Sie bisher angelegt haben.

| Hueber Me     | in Regal   | Kurse Lizenz    | en und Kursleiter Katalog |   |       |               |
|---------------|------------|-----------------|---------------------------|---|-------|---------------|
| Kurse         |            | Sortieren nach: | Zuletzt hinzugefügt       | ~ | Neuer | Kurs          |
| VHS-Kurs Fro  | eitag 18 L | Jhr             | Berufssprachkurs 1        |   |       | Klasse 3      |
| 1. April 2026 |            | Û               | 1. April 2026             |   | Û     | 1. April 20 🗄 |

Um einen neuen Kurs anzulegen, klicken Sie auf den Button Neuer Kurs. Es öffnet sich eine Eingabemaske:

| Kurse                           | × |                                                                                                    |
|---------------------------------|---|----------------------------------------------------------------------------------------------------|
| Neuen Kurs erstellen            |   |                                                                                                    |
| Titel                           | • | <ul> <li>Geben Sie Titel und Beschreibung ein,</li> <li>um einen neuen Kurs zu erstellen.</li> </ul>                |
| Beschreibung                    |   |                                                                                                    |
| Anzahl der Edu-ID-Zugänge<br>10 |   | <ul> <li>Im Feld Edu-ID-Zugänge tragen Sie die<br/>Anzahl Ihrer Kursteilnehmenden ein.</li> </ul>                   |
| Ablaufdatum<br>01.04.2026       |   | – Wählen Sie das Ablaufdatum Ihres<br>Kurses. Nach diesem Datum haben die<br>Kursteilnehmenden keinen Zugriff mehr. |
| Erstellen                       |   | Mit Klick auf den Button <mark>Erstellen</mark><br>schließen Sie den Vorgang ab.                                    |

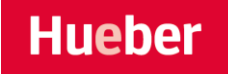

Durch Klick auf einen Kurs, können Sie Ihren Kurs verwalten und haben mehrere Reiter zur Verfügung:

| Hueber<br>Mein Regal Kurse Lizenzen und Kursleiter | Katalog                                                            |                                               | (MD) ~ |
|----------------------------------------------------|--------------------------------------------------------------------|-----------------------------------------------|--------|
| Kurse / VHS-Kurs Freitag 18 Uhr                    |                                                                    |                                               |        |
| VHS-Kurs Freitag 18                                | Verfügbare Lizenzen Edu-IDs 10 Ver                                 | knüpfte Konten                                |        |
|                                                    | ×                                                                  | Sortieren nach: Zuletzt hinzugefügt 👻 Q Klass |        |
|                                                    | Schritte plus NEU 6<br>Kurs- und Arbeitsbuch – Interaktive Version |                                               |        |
|                                                    | a 7 Lizenzen                                                       |                                               |        |
|                                                    | Informationen                                                      |                                               |        |

# Verfügbare Lizenzen

Hier befinden sich alle Titel, die noch verfügbar sind und diesem Kurs zugewiesen wurden. Sie können die Titel alphabetisch oder nach Aktualität sortieren. Im Feld mit dem Lupensymbol können Sie auch direkt nach einem Titel suchen.

Zugewiesene Titel können von den Kursmitgliedern unter ihrer jeweiligen Edu-ID oder (bei verknüpften Konten) über ihr Konto geöffnet und benutzt werden, wodurch jeweils einmalig eine Lizenz des Titels für sie aktiviert wird.

# Edu-IDs

Hier finden Sie alle Kursmitglieder.

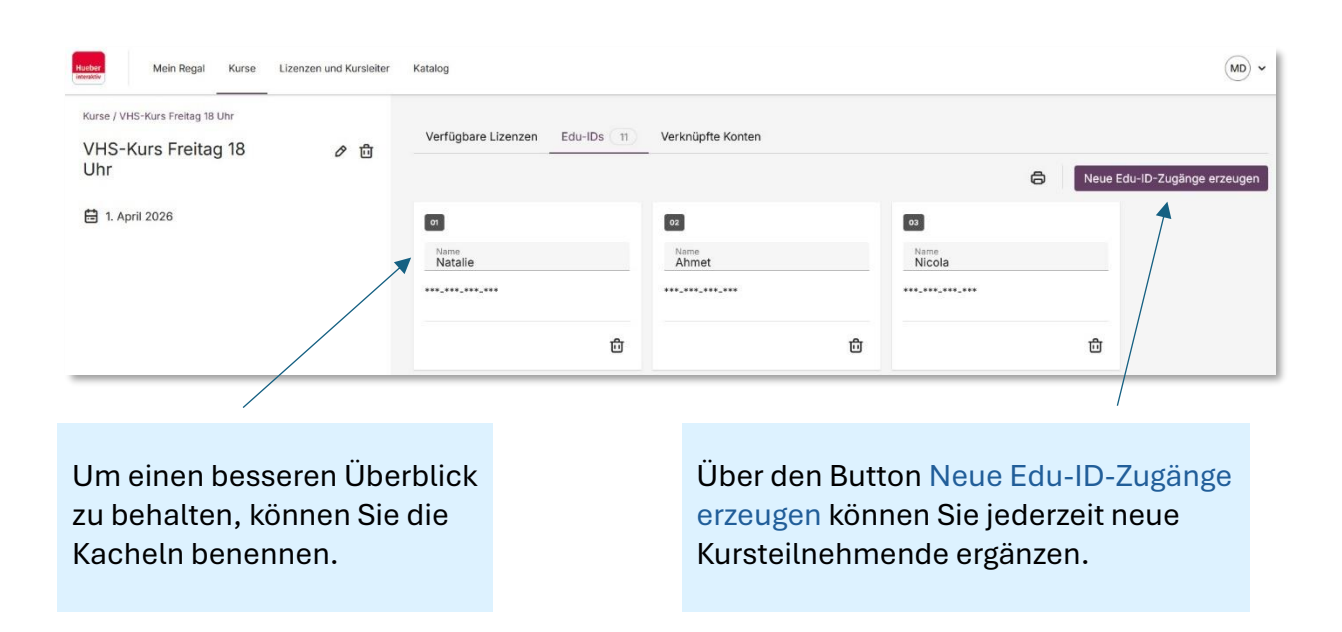

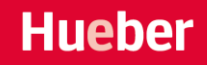

Edu-ID

#### 04

Agnieszka

https://hueberdemo.edupool.cloud

PLs-Dmg-Fur-CMK

Login-URL kopieren

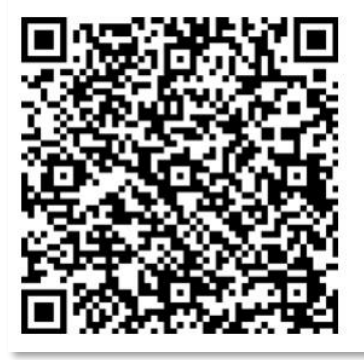

×

Durch Klick auf eine Kachel öffnet sich diese Edu-ID-Maske. Es stehen Ihnen hier mehrere Optionen zur Verfügung, um einem Kursmitglieder die persönliche Edu-ID zuzuweisen.

Mit der Edu-ID kann sich ein Kursmitglied einfach auf *Hueber interaktiv* einloggen und hat direkt Zugriff auf die für den Kurs lizensierten Titel im Kursregal.

#### Verknüpfte Konten

Hier sind alle Kursmitglieder aufgelistet, die ein eigenes *Hueber interaktiv*-Konto besitzen und in Ihren Kurs eingeladen wurden. Um nachträglich Teilnehmende in den Kurs einzuladen, geben Sie einfach die E-Mail-Adressen ein und klicken Sie auf den Einladen-Button. Die neuen Kursmitglieder erhalten eine E-Mail mit einem Link zur Bestätigung.

# 3.4 Lizenzen und Kursleiter – Verwaltung

Dieser Reiter steht Ihnen nur zur Verfügung, wenn in Ihrem Benutzerkonto der Institutions-Modus aktiviert ist. An dieser Stelle können Sie Lizenzen für Ihren Kurs oder Ihre Institution verwalten.

| Verfügbare Lizenzen 4 Kursleiter                                   | 7                                                                                                    |                     |                                                           |
|--------------------------------------------------------------------|----------------------------------------------------------------------------------------------------|---------------------|-----------------------------------------------------------|
| Aktivierbar Abgelaufene Codes                                      |                                                                                                    | Sortieren naci      | h: Zuletzt hinzugefügt 🗸 🔾                                |
| Schritte<br>PLUS                                                   |                                                                                                    | CHAPEAU Noch 7 Tage |                                                           |
| Schritte plus NEU 6<br>Kurs- und Arbeitsbuch – Interaktive Version | Schritte plus Alpha Neu 1 –<br>Digitale Ausgabe<br>Digitalisiertes Kursbuch mit integrierten<br>Audio- und Videodateien | Chapeau B1          | Ein tolles Team 2<br>Zeszyt ćwiczeń – Wersja interaktywna |
|                                                                    |                                                                                                    |                     |                                                           |

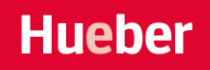

# Verfügbare Lizenzen

Hier haben Sie eine Übersicht aller gekauften Titel. Es gibt zwei Filtermöglichkeiten: alle Titel mit noch aktivierbaren Lizenzen oder abgelaufene Codes.

Sortieren Sie die Übersichten einfach nach Aktualität oder alphabetisch.

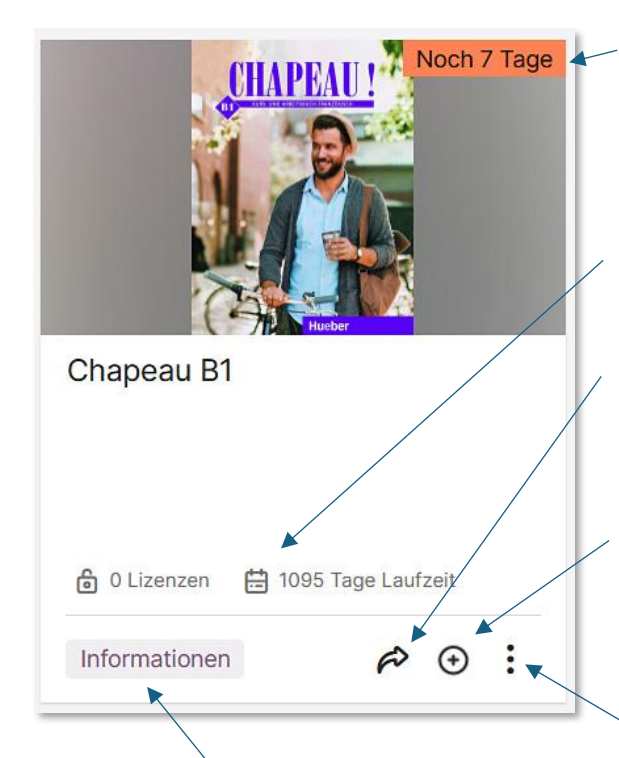

Unter dem Informationen-Button finden Sie u.a. Angaben zur Lizenz, den zugehörigen Code sowie eine Lehrwerksbeschreibung.

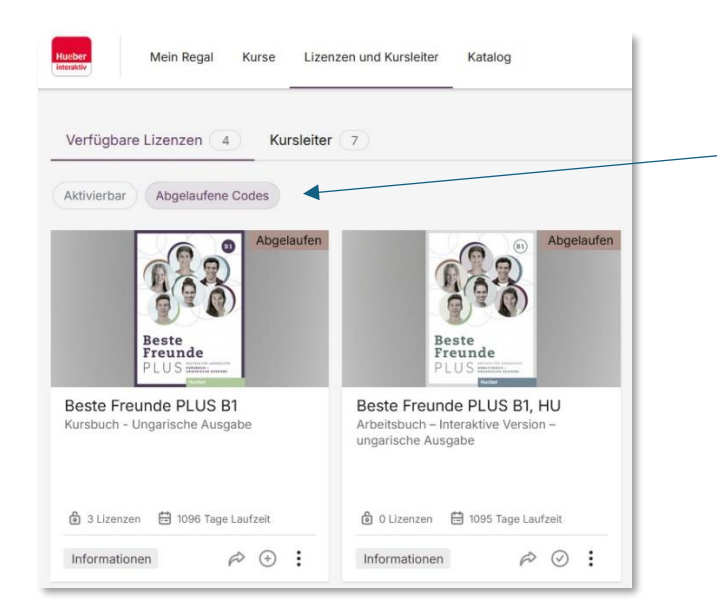

Titel mit einer verbleibenden Aktivierungsfrist von weniger als 14 Tagen werden mit der Angabe zur Restlaufzeit extra markiert.

Bei jedem Titel finden Sie Informationen zur Lizenz: die Anzahl der frei verfügbaren Lizenzen sowie die Restlaufzeit.

Mit dem Pfeil machen Sie den Titel für einen oder mehrere Ihrer Kurse verfügbar.

Mit dem Plus-Symbol aktivieren Sie eine verfügbare Lizenz des Titels für sich selbst und legen diesen unter Mein Regal ab. Wenn Sie schon eine aktivierte Lizenz des Titels in Ihrem Regal haben, erscheint statt des Plus-Symbols ein Haken.

Beim Punkte-Symbol finden Sie weitere Funktionen zum Titel, z.B. den Export eines fertigen Kursraums für die Moodle-Plattform.

> Alle Titel, deren Aktivierungsfrist beendet ist, finden Sie unter Abgelaufene Codes.

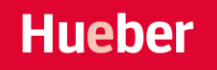

# Kursleiter

Hier verwalten Sie die Zugänge für Ihre Kursleitenden und fügen neue Lehrkräfte hinzu.

| Husber<br>Intenator   | Kurse Lizenzen und Kursleiter Katalog |              | (MM) ~              |
|-----------------------|---------------------------------------|--------------|---------------------|
| Verfügbare Lizenzen 4 | Kursleiter 7                          |              |                     |
|                       |                                       |              | Kursleiter einladen |
| NAME                  | E-MAIL-ADRESSE / LEHRER-ID            | ADMIN STATUS |                     |
| Herr Lehrer           | Kiu-GUW-ZgO-PBc                       | AKTIV        | °*                  |
| N. Seng               | ejp-duz-Qrt-CfS                       |              | <u>ې</u>            |
| Dora Halcio           | nKQ-mwQ-xrQ-HPC                       | C AKTY       | °*                  |

Über den Button Kursleiter einladen verschicken Sie an neue Lehrkräfte eine E-Mail mit einem Bestätigungslink für die Einladung.

In der Kursleiterübersicht finden Sie weitere Informationen zu den einzelnen Accounts. Sie können jeder einzelnen Lehrkraft Admin-Rechte (Verwaltungsrechte) freischalten. Kursleitende mit Admin-Rechten können Kurse, Lizenzen und andere Kursleitende anlegen, bearbeiten und löschen.

### 3.5 Katalog

Hier werden alle in *Hueber interaktiv* erschienenen digitalen Hueber-Titel aufgeführt. Über das Suchfeld finden Sie schnell den gewünschten Titel.

| useber Mein Regal Kurse Liz                                                                                                    | enzen und Kursteiter Katalog       |                                                                                                    |                                                                                                    |
|----------------------------------------------------------------------------------------------------|------------------------------------|----------------------------------------------------------------------------------------------------|----------------------------------------------------------------------------------------------------|
|                                                                                                    | Q Katalog dur                      | chsuchen                                                                                                    |                                                                                                    |
| Reference to the second second |                                    | Beste Freunde<br>Beste Preunde<br>Beste Strein and Beste<br>Beste Strein and Beste Strein and Beste<br>Beste Strein and Beste<br>Beste Strein and Beste Strein and Beste<br>Beste Strein and Beste Strein and Beste Strein and Beste<br>Beste Strein and Beste Strein and Beste Strein and Beste<br>Beste Strein and Beste Strein and Beste S | Brush up A2                                                                                              |
| TestDaF Musterprüfung 5<br>Übungsheft - interaktive Version                                                                                                    | Mit uns B2<br>Digitales Videopaket | Beste Freunde A2.2 – Ausgabe<br>für Spanien<br>Kursbuch – Interaktive Version                                                                                                    | Brush up A2 – Digitale Ausgabe<br>Digitalisiertes Kurs- und Arbeitsbuch mit<br>integrierten Audiodateien |
| interaktive Version (iV)                                                                                                    | Digitale Ausgabe (DA)              | interaktive Version (iV)                                                                                                    | Digitale Ausgabe (DA)                                                                                    |
| Lizenz kaufen                                                                                                    | Lizenz kaufen                      | Lizenz kaufen                                                                                                    | Lizenz kaufen                                                                                            |

Um eine Lizenz zu erwerben, klicken Sie auf den Button Lizenz kaufen. Sie werden in unseren Hueber-Shop weitergeleitet. Direkt in *Hueber interaktiv* können Sie keine Lizenz kaufen. Möchten Sie Codes für Ihren gesamten Kurs kaufen und über Ihr Institutionskonto verwalten, wenden Sie sich bitte an <u>kundenservice@hueber.de</u>.

# 4. Die interaktive Version – Werkzeuge im Buch

Nachdem Sie die interaktive Version geöffnet haben, stehen Ihnen in der oberen Leiste verschiedene Werkzeuge zur Verfügung. Nach Auswahl eines Werkzeugs bleibt die Auswahl hinterlegt, damit Sie immer wissen, welches Werkzeug Sie im Moment verwenden.

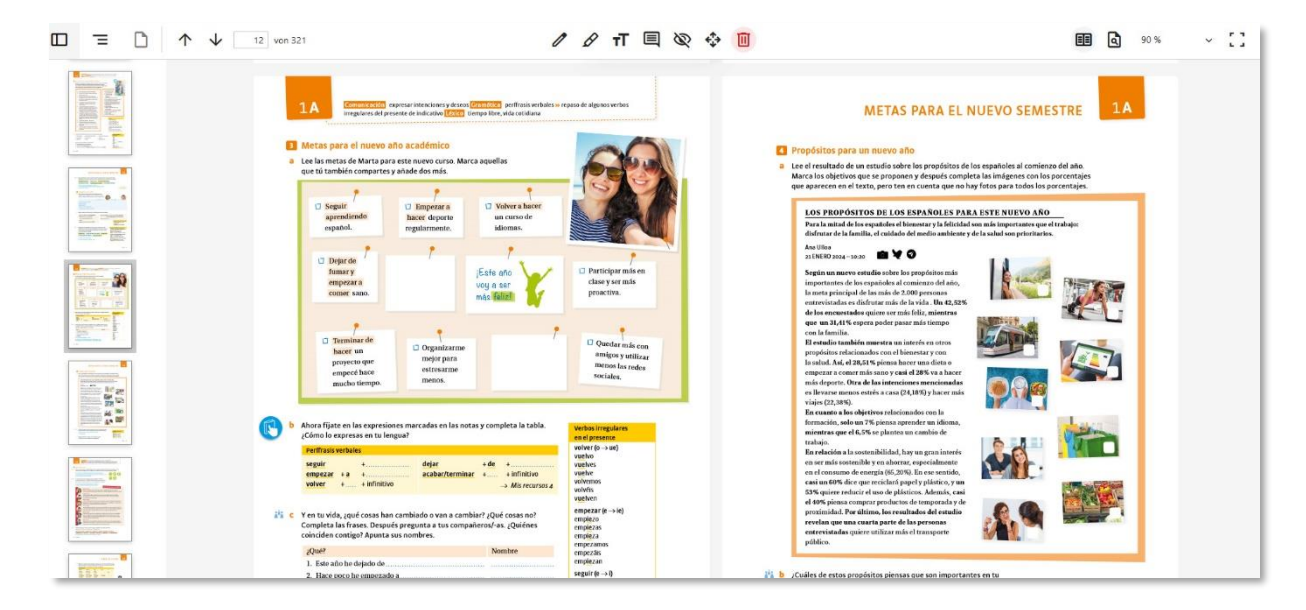

|                | Ein-/Ausblenden der Seitenleiste mit Vorschau-<br>bildern:<br>Mit Klick auf ein Vorschaubild in der Seitenleiste<br>rufen Sie die gewünschte Buchseite auf. |
|----------------|----------------------------------------------------------------------------------------------------|
| Ξ              | Ein-/Ausblenden der Seitenleiste mit Inhalts-<br>verzeichnis:<br>Mit Klick auf die Inhaltsangabe navigieren Sie durch<br>das Buch.                          |
| ↑ ↓ 40 von 321 | Navigieren Sie mit den Pfeilen durch das Buch oder<br>geben Sie die gewünschte Seitenzahl ein.                                                              |
|                | Einzelseiten-/Doppelseitenansicht                                                                                                    |
| ٩              | Durchsuchen Sie das Dokument durch Eingabe von<br>Schlagwörtern.                                                                                            |

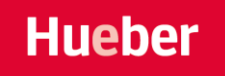

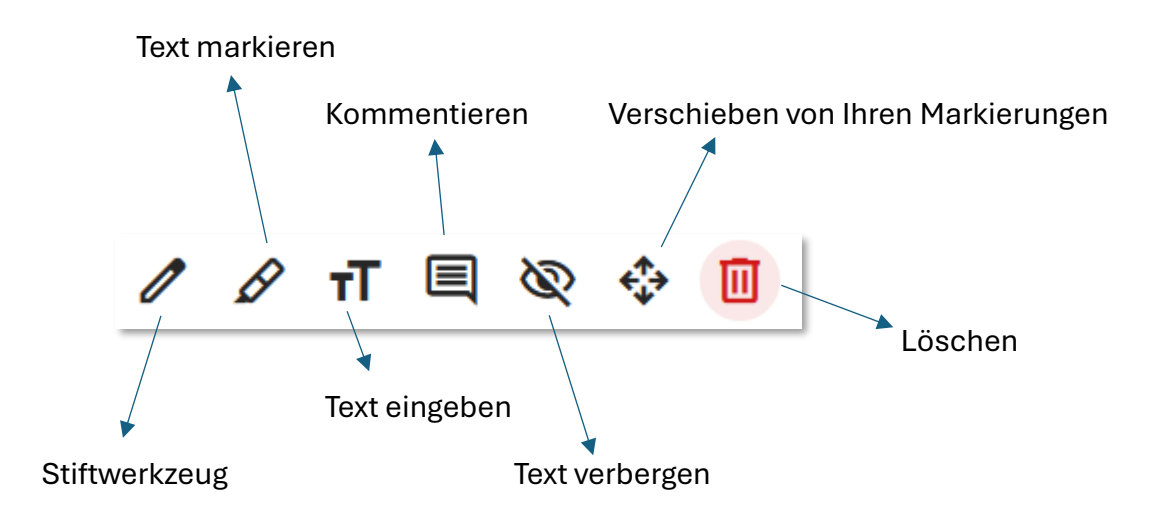